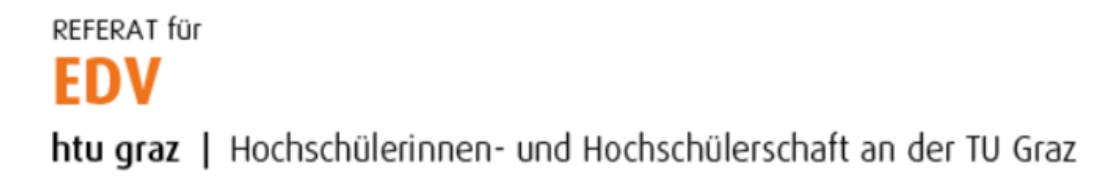

## Outlook 2019 Konfiguration (Private Rechner)

In den Systemsteuerungen nach "Mail" suchen und "Mail (Microsoft Outlook 2016)" anklicken.

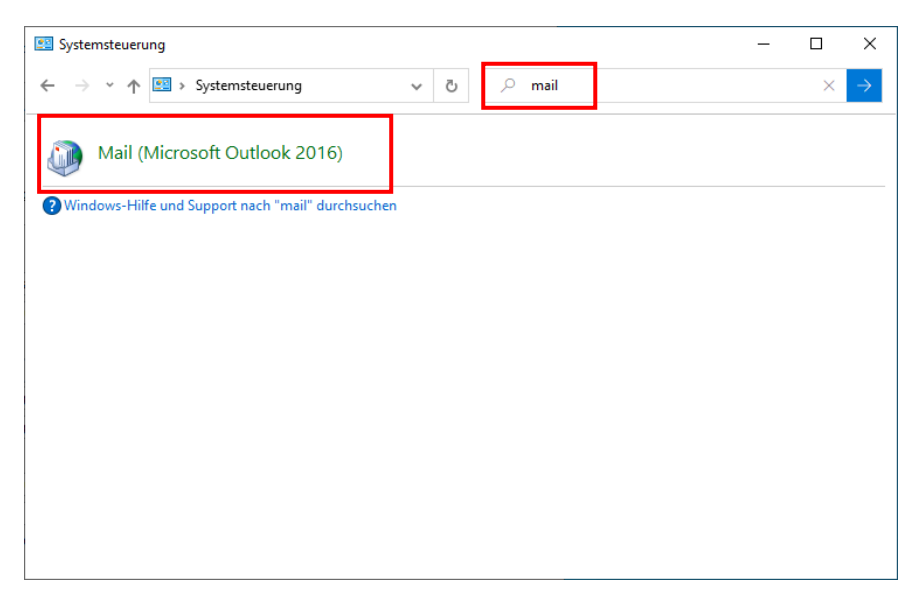

Auf den Button "E-Mail-Konten…" klicken.

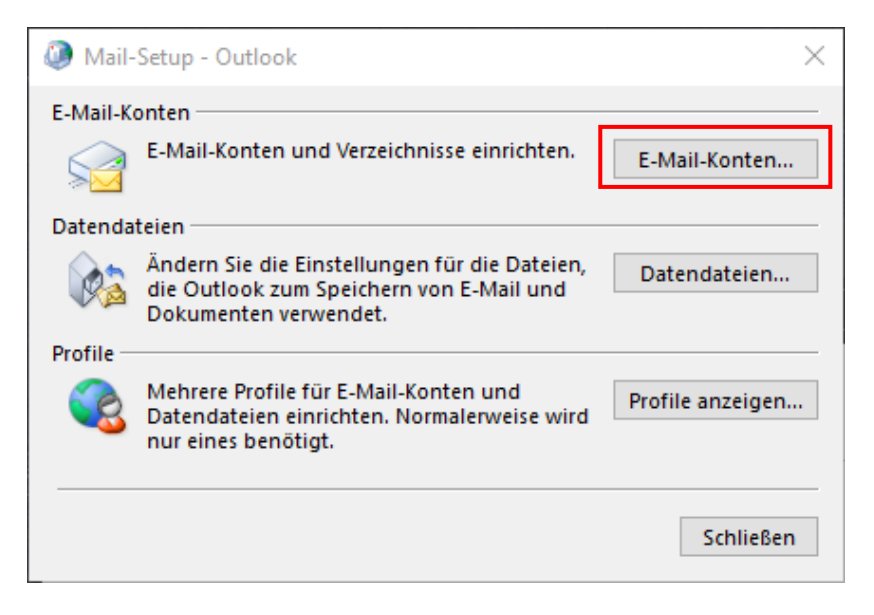

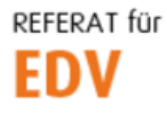

htu graz | Hochschülerinnen- und Hochschülerschaft an der TU Graz

Auf "Neu…" klicken.

| Kont               | toeinstellungen                               |              |          |             |                   |                |       |        |               |
|--------------------|-----------------------------------------------|--------------|----------|-------------|-------------------|----------------|-------|--------|---------------|
| E-Mai<br>Sie<br>än | <b>il-Konten</b><br>e können ein Ko<br>ndern. | onto hinzufü | gen oder | entfernen.  | Sie können ein Ko | nto auswählen, | um (  | dessen | Einstellungen |
| Mail               | Datendateien                                  | RSS-Feeds    | SharePo  | oint-Listen | Internetkalender  | Veröffentlich  | te Ka | lender | Adressbüche   |
| 👌 Nei              | u 🛠 Repari                                    | eren 🔳       | Ändern   | 🕑 Als Sta   | indard festlegen  | 🗙 Entfernen    | +     | +      |               |
| Name               |                                               |              |          |             | Тур               |                |       |        |               |
|                    |                                               |              |          |             |                   |                |       |        |               |
|                    |                                               |              |          |             |                   |                |       |        |               |
|                    |                                               |              |          |             |                   |                |       |        |               |
|                    |                                               |              |          |             |                   |                |       |        |               |
|                    |                                               |              |          |             |                   |                |       |        |               |
|                    |                                               |              |          |             |                   |                |       |        |               |
|                    |                                               |              |          |             |                   |                |       |        |               |
|                    |                                               |              |          |             |                   |                |       |        |               |
|                    |                                               |              |          |             |                   |                |       |        |               |
|                    |                                               |              |          |             |                   |                |       |        |               |
|                    |                                               |              |          |             |                   |                |       |        |               |

Die Option "E-Mail-Konto" wählen und die erforderlichen Daten eintragen. Die E-Mail Adresse immer in folgendem Format angeben:

## vorname.nachname@htugraz.at

Die beiden Passwortfelder leer belassen.

| E-Mail-Konto           |                                                                                |  |
|------------------------|--------------------------------------------------------------------------------|--|
| Ihr Name:              | Manuel Natali                                                                  |  |
|                        | Beispiel: Heike Molnar                                                         |  |
| E-Mail-Adresse:        | manuel.natali@htugraz.at                                                       |  |
|                        | Beispiel: heike@contoso.com                                                    |  |
| Kennwort:              |                                                                                |  |
| Kennwort erneut eingeb | en:                                                                            |  |
|                        | Geben Sie das Kennwort ein, das Sie vom Internetdienstanbieter erhalten haben. |  |
| Manuelle Konfiguration | oder zusätzliche Servertypen                                                   |  |
|                        |                                                                                |  |
|                        |                                                                                |  |
|                        |                                                                                |  |

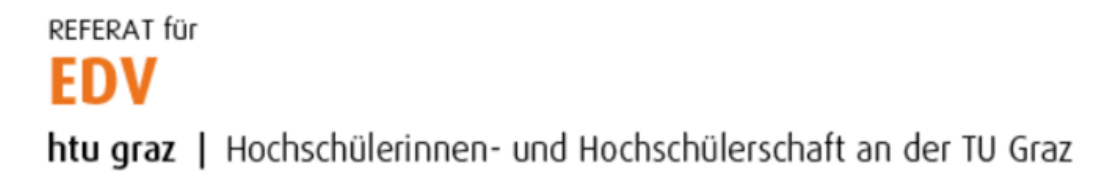

Es erscheint ein Popup, in welchem Benutzername und Passwort anzugeben sind.

## Benutzername: HTU-Benutzername@htugraz.at Passwort: HTU-Passwort

Mit Klick auf "OK" bestätigen.

| Configuration      |                     |                                                          |  |
|--------------------|---------------------|----------------------------------------------------------|--|
| Outlook schließt d | Internet-E-Mail - m | nanuel.natali X                                          |  |
| 🗸 Nach r 👰         | Geben Sie Ihren     | Benutzernamen und Ihr Kennwort für folgenden Server ein. |  |
| → Am Se 윙          | Server              | imap.htu.tugraz.at                                       |  |
|                    | Benutzername:       | natali@htugraz.at                                        |  |
|                    | Kennwort:           | ******                                                   |  |
|                    | 🗹 Dieses Kennv      | wort in der Kennwortliste speichern                      |  |
|                    |                     | OK Abbrechen                                             |  |
|                    |                     |                                                          |  |

Es erscheint folgendes Dialogfeld, bei welchem das Häkchen "Kontoeinstellungen ändern" zu setzten ist. Anschließend auf den Button "Weiter" klicken.

| Ø Konto hin  | zufügen                                                                              | ×     |
|--------------|--------------------------------------------------------------------------------------|-------|
| Der Vorga    | ng wurde erfolgreich abgeschlossen.                                                  | ×     |
| Konfiguratio | n                                                                                    |       |
| Outlook so   | hließt die Konfiguration Ihres Kontos ab. Dieser Vorgang kann einige Minuten dauern. |       |
| ~            | Netzwerkverbindung herstellen                                                        |       |
| ~            | Nach manuel.natali@htugraz.at-Einstellungen suchen                                   |       |
| ~            | Am Server anmelden und eine E-Mail-Testnachricht senden                              |       |
| Ihr IN       | IAP-E-Mail-Konto wurde erfolgreich konfiguriert.<br>stellungen ändern                |       |
|              | < Zurück Weiter > Abbrechen                                                          | Hilfe |

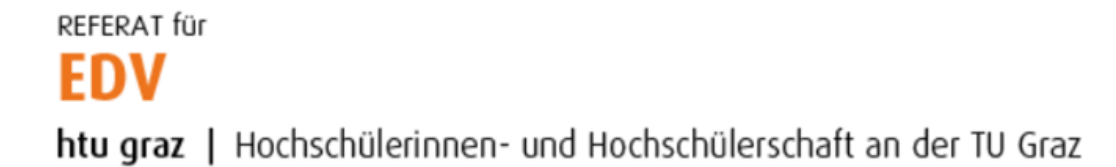

## Automatisch ermittelte Einstellungen mit Klick auf "Fertig stellen" bestätigen.

| Konto hinzufügen                                     |                                                          | ×                                                                                                    |
|------------------------------------------------------|----------------------------------------------------------|----------------------------------------------------------------------------------------------------|
| POP- und IMAP-Kontoeins<br>Geben Sie die E-Mail-Serv | s <b>tellungen</b><br>ereinstellungen für Ihr Konto ein. | ×.                                                                                                    |
| Benutzerinformationen                                |                                                          | Kontoeinstellungen testen                                                                                                    |
| Ihr Name:                                            | Manuel Natali                                            | Wir empfehlen Ihnen, das Konto zu testen, damit                                                                                                    |
| E-Mail-Adresse:                                      | manuel.natali@htugraz.at                                 | sichergestent ist, dass ane Eintrage fichtig sind.                                                                                                    |
| Serverinformationen                                  |                                                          | Kanta sinda Uuraan kadan                                                                                                    |
| Kontotyp:                                            | IMAP 🗸                                                   | Kontoeinstellungen testen                                                                                                    |
| Posteingangsserver:                                  | imap.htu.tugraz.at                                       | <ul> <li>Kontoeinstellungen durch Klicken auf "Weiter"<br/>automatisch testen</li> </ul>                                                                                                    |
| Postausgangsserver (SMTP):                           | smtp.htu.tugraz.at                                       |                                                                                                    |
| Anmeldeinformationen                                 |                                                          |                                                                                                    |
| Benutzername:                                        | natali@htugraz.at                                        |                                                                                                    |
| Kennwort:                                            | *****                                                    | E-Mail Im Offlinemodus: Alle                                                                                                    |
| М к                                                  | ennwort speichern                                        | $\sum_{i=1}^{n}  a_i ^2 =  a_i ^2 +  a_i ^2 +  a$ |
| Anmeldung mithilfe der g<br>Kennwortauthentifizierur | esicherten<br>1g (SPA) erforderlich                      | Weitere Einstellungen                                                                                                    |
| Outlook Mobile auch auf                              | meinem Telefon einrichten                                |                                                                                                    |
|                                                      |                                                          | < Zurück Fertig stellen Abbrechen Hilfe                                                                                                    |

Nach erfolgreichem Test auf "Schließen" klicken.

| Kontoeinstellungen testen                                          |                        |                       |
|--------------------------------------------------------------------|------------------------|-----------------------|
| Alle Tests wurden erfolgreich ausgeführt. Klicken<br>fortzufahren. | Sie auf "Schließen" um | Anhalten<br>Schließen |
| Aufgaben Fehler                                                    |                        |                       |
| Aufgaben                                                           | Status                 |                       |
| 🗸 An Posteingangsserver anmelden (IMAP)                            | Erledigt               |                       |
| <ul> <li>Testnachricht senden</li> </ul>                           | Erledigt               |                       |
|                                                                    |                        | ]                     |

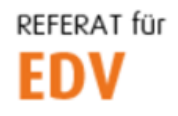

htu graz | Hochschülerinnen- und Hochschülerschaft an der TU Graz

Wizard mit Klick auf "Schließen" beenden.

| Kontoeinstellungen E-Mail-Konten Sie können ein Konto hinzufügen oder entfernen. ändern. | Sie können ein Koi                                | nto auswählen, um dessen   | Einstellungen |
|------------------------------------------------------------------------------------------|---------------------------------------------------|----------------------------|---------------|
| -Mail Datendateien RSS-Feeds SharePoint-Listen                                           | Internetkalender                                  | Veröffentlichte Kalender   | Adressbüche   |
| 🎯 Neu 💸 Reparieren 🚰 Ändern 📀 Als Sta                                                    | indard festlegen                                  | 🗙 Entfernen 🔹 🖶            |               |
| Name                                                                                     | Тур                                               |                            |               |
| 🜑 manuel.natali@htugraz.at                                                               | IMAP/SMTP (standardmäßig von diesem Konto senden) |                            |               |
| 'om ausgewählten Konto werden neue Nachrichten an                                        | den folgenden Spe                                 | icherort übermittelt:      |               |
| manuel.natali@htugraz.at\Postei                                                          | ngang                                             |                            |               |
| in Datendatei 'C:\Users\Manuel\                                                          | \Outlook\manuel.ı                                 | natali@htugraz.at - New.os | ť             |
|                                                                                          |                                                   |                            | Schließe      |